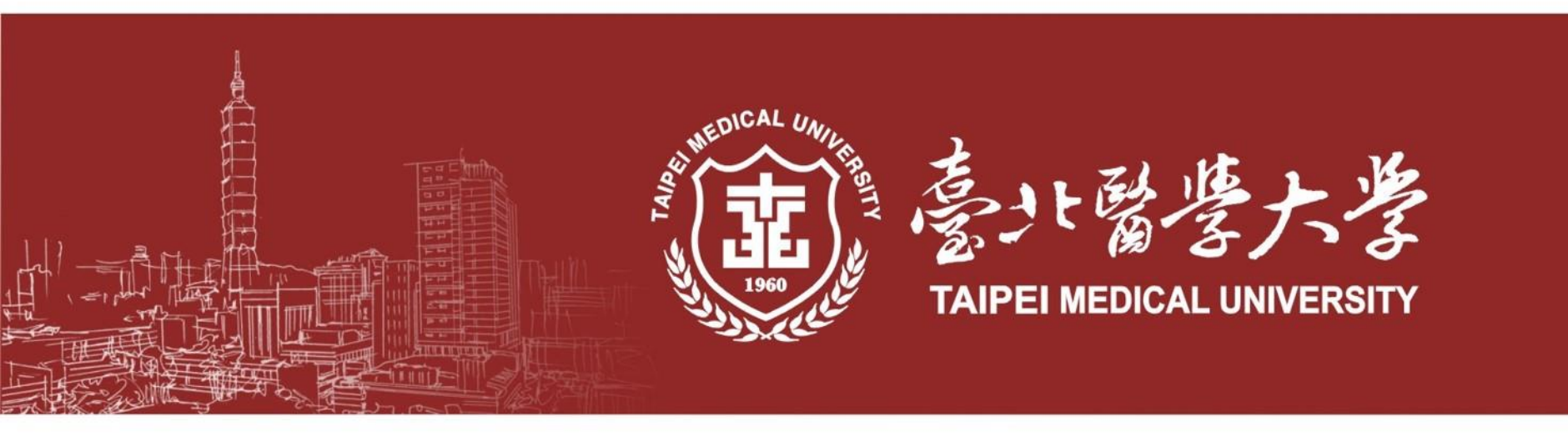

# 工作授權表功能操作說明 【IRB系統申請端】

資料安全管理組 112年11月28日

## 工作授權表功能(1/2)

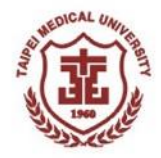

## ■ 功能簡介

申請人於「研究地點許可申請」功能可編寫「工作授權表」並送出審查。 後續相關科部機構人員、稽核相關人員等角色,可於對應之功能「新執行 許可簽核流程」或「查看研究地點申請進度」中進行查閱。

#### ■ 適用範圍

此功能適用於自112年12月1日起產生TMU-JIRB案件編號之案件。

### 需填寫線上「工作授權表」之案件(下列3點需全部符合)

1. 案件類型為「新案」或「修正案」。

計畫執行地點包含一校三院(北醫大、附醫、萬芳、雙和)的任一機構。
 計畫人員超過一人。

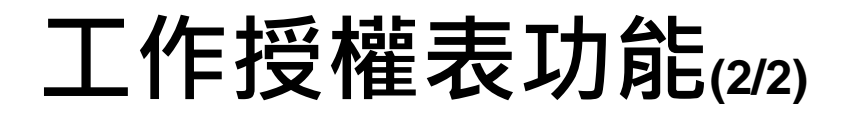

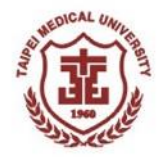

#### ■ 可選擇「使用自訂格式之工作授權表」之案件

- 若案件之贊助單位為藥品製造商,已訂有適用的工作授權表,可選擇 「使用自訂格式之工作授權表」並將工作授權表格式上傳;上傳後可免 填線上工作授權表。
- 符合「使用自訂格式之工作授權表」之案件,仍可選擇填寫線上「工作 授權表」送審,若選擇使用線上表單送審並通過後,往後之修正案僅能 繼續使用線上填寫的工作授權表送審。

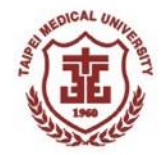

# 操作說明

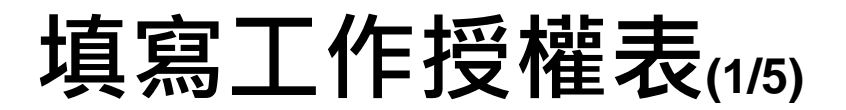

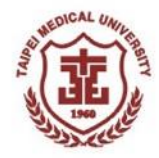

| X 💉 🗹 🗅                                                                                                    | <b>% 11 11 11 11 11 11 11 11 11 11 11 11 11</b>                    | 頁                                                                                  |                                                                                                    |                                                                           |                                                                         |                        |                                                    |                                                                                                    |                                                                                                    |
|----------------------------------------------------------------------------------------------------|--------------------------------------------------------------------|------------------------------------------------------------------------------------|----------------------------------------------------------------------------------------------------|---------------------------------------------------------------------------|-------------------------------------------------------------------------|------------------------|----------------------------------------------------|----------------------------------------------------------------------------------------------------|----------------------------------------------------------------------------------------------------|
| 首頁                                                                                                    | 首                                                                  | <b>百</b> 》系統公分                                                                     | 去 & 待辦事項                                                                                                    |                                                                           |                                                                         |                        |                                                    |                                                                                                    |                                                                                                    |
| 角色                                                                                                    | ~                                                                  |                                                                                    |                                                                                                    |                                                                           |                                                                         |                        |                                                    |                                                                                                    |                                                                                                    |
| 計畫主持人                                                                                                    | 余統                                                                 | 系統公告                                                                               |                                                                                                    |                                                                           |                                                                         |                        |                                                    |                                                                                                    |                                                                                                    |
| 助理、共同/協同主持/                                                                                                    | ٨.                                                                 |                                                                                    |                                                                                                    |                                                                           |                                                                         |                        |                                                    |                                                                                                    |                                                                                                    |
| 廠商助理                                                                                                    | JIRB待                                                              | 辦業件                                                                                |                                                                                                    |                                                                           |                                                                         |                        |                                                    |                                                                                                    |                                                                                                    |
| DSMS人員                                                                                                    |                                                                    |                                                                                    | 太會宏体                                                                                                    | 由註從扣限                                                                     | 11日公子石「                                                                 | 計監                     | 计学                                                 | 大大 *                                                                                                    | 件                                                                                                    |
| 研究部稽核人員                                                                                                    | 項次                                                                 | 案件麵型                                                                               | DE LE STATE                                                                                                    |                                                                           |                                                                         |                        | , 1117 <b>2</b> 8 88                               | <b>T</b>                                                                                                    | '' 日加                                                                                                    |
|                                                                                                    |                                                                    | ATT MIL                                                                            | 號                                                                                                    | 아무 御月 川田 가디 時代                                                            |                                                                         | 日上し <sup>11</sup> 10人日 |                                                    | 米米                                                                                                    | 態                                                                                                    |
| 科部機構人員                                                                                                    | 1                                                                  | 不遵從(NC)/:<br>期(IIAP)問題                                                             | 號<br>非預 N2016 影響                                                                                                    | 待辦事項」                                                                     | うい。<br>清単中・點選                                                           | 欲進                     | 行研究                                                | 地                                                                                                    | 態<br>提<br>2023-<br>11-01                                                                                                    |
| 科部機構人員<br>功能                                                                                                    | 1                                                                  | 不遵從(NC)/:<br>期(UAP)問題:                                                             | 號 D44<br>非預 N2016 影響                                                                                                 | 芉猏峏佰爢<br>待辦事項」<br>點許可申請                                                   | 」入員於自員<br>─清單中·點選<br>「之案件。                                              | 欲進                     | 行研究                                                | 地                                                                                                    | 態 2023-<br>11-01                                                                                                    |
| 科部機構人員<br>功能<br>最新公告                                                                                            | 1                                                                  | 不遵從(NC)/:<br>期(UAP)問題:                                                             | 號 244<br>非預 N2016 影響                                                                                                 | 寺辦事項」<br>點許可申請                                                            | →清單中·點選<br>→清單中·點選<br>う之案件。                                             | 欲進                     | 行研究                                                | <b>地</b><br>物                                                                                                    | 態 2023-<br>11-01                                                                                                    |
| 科部機構人員       功能       最新公告       待辦事項                                                                           | 1<br>×<br>試驗地                                                      | 不遵從(NC)/:<br>期(UAP)問題: 點簽核待辦事項                                                     | 號 244<br>非預 N2016 影響                                                                                                 | <del></del> 待辦事項」<br>點許可申請                                                | →清單中·點選<br>→清單中·點選<br>之案件。<br>≪ - >>                                    | 欲進                     | 行研究                                                | <b>地</b><br>夜                                                                                                    | 態 <sup>2023-</sup><br>11-01                                                                                                    |
| 科部機構人員       功能       最新公告       待辦事項       建立新案                                                                | 1<br>×<br>試驗地                                                      | <ul> <li>木道從(NC)/:<br/>期(UAP)問題:</li> <li>點簽核待辦事項</li> <li>本會案件編</li> </ul>        | 號<br>非預<br>通報<br>試驗蜜名紙                                                                                               | <del></del> 待辦事項」<br>點許可申請                                                | →清單中 · 點選<br>之案件 ·                                                      | 欲進                     | 行研究                                                | <b>地</b><br>称交<br>案件狀                                                                                                    | 態 132<br>提 2023-<br>11-01                                                                                                    |
| 科部機構人員       功能       最新公告       待辨事項       建立新案       建立各類報告                                                   | 1<br>×<br>試驗地<br>項次                                                | 不遵從(NC)/:       期(UAP)問題:       點簽核待辦事項       本會案件編號                               | 號<br>非預<br>通報<br>試驗業名稱                                                                                               | 待辦事項<br>點許可申請                                                             | →清單中 · 點選<br>→清單中 · 點選<br>之案件 ·                                         | 於<br>初<br>進<br>***     | 行研究                                                | <ul> <li>株</li> <li>株</li> <li></li> <li></li></ul> | 態 1 <sup>-33</sup><br>提 2023-<br>11-01                                                                                                    |
| 料部機構人員       功能       最新公告            待 <b>辨事項</b> 建立新案       建立各類報告       查詢送審文件/核准函                           | 1                                                                  | 本建從(NC)/:       期(UAP)問題:       點簽核待辦事項       本會案件編       就       N2015            | 號     1       非預     N2016       通報     影響       通報     3超音波導引神經阻斷術                                                  | 待辦事項」                                                                     | ■八貞水百貞<br>*清單中・點選<br>之案件。<br>≪ 」 ≫                                      | たい MAA<br>谷久 進<br>***  | 送件人<br>【IRB行政人員】                                   | <ul> <li>株</li> <li>株</li> <li></li> <li></li></ul>    | <ul> <li>基 1 34</li> <li>基 2023-<br/>11-01</li> <li>日期</li> <li>2023-11-21</li> </ul>                                                              |
| 料部機構人員       功能       最新公告            ·         ·         ·                                                     | 1<br>×<br>或除地<br>項次<br>1                                           | 木     本     建從(NC)/:       期(UAP)問題:       點簽核待辨事項       本會案件編       就       N2015 | 就<br>非預<br>通報<br>N2016<br>彩<br>試驗業名稱<br>3起音波導引神經阻斷術<br>plane(TAP) block in t                                         | 特辦事項<br>點許可申請                                                             | ■<br>小員が自員<br>■<br>清單中・點選<br>之案件。<br>≪<br>▲<br>■<br>ansverses abdominis | たい MAA<br>谷久 進<br>***  | 、<br>て<br>研究<br>送<br>件人<br>【IRB行政人員】               | <b>北</b><br>株<br>株<br>株<br>株<br>株<br>米<br>送<br>出                                                                                                    | 態 <sup>1</sup> <sup>3</sup> <sup>3</sup> <sup>2</sup> <sup>2</sup> <sup>2</sup> <sup>2</sup> <sup>2</sup> <sup>1</sup> <sup>1</sup> <sup>-01</sup> |
| 科部機構人員       功能       最新公告       /待辦事項       建立新案       建立各類報告       查詢送審文件/核准函       研究地點許可申請       查看研究地點申請進度 | 1<br>×<br>式除地<br>項次<br>1<br>2                                      | 本     承     現     (NC)/:       期(UAP)問題:        影餐核待辨事項       水10015       N2016   | 號     14.4       非預     N2016       通報     影響       試驗案名稱     3超音波導引神經阻斷術<br>plane(TAP) block in t       1超音波導引神經阻斷術 | 特辦事項<br>帮<br>點許可申請                                                        | ansverses abdominis                                                     | たい <sup>10</sup> A     | こ 添口 (文)<br>行 研 究<br>送件人<br>【IRB行政人勇】<br>【IRB行政人勇】 | <ul> <li>株</li> <li>株</li> <li>株</li> <li>株</li> <li>株</li> <li>米</li> <li>送</li> <li>出</li> </ul>                                                                                                    | 態 1-34<br>提 2023-<br>11-01                                                                                                    |
| 科部機構人員<br>功能<br>最新公告                                                                                            | 1<br>*<br>*<br>*<br>*<br>*<br>*<br>*<br>*<br>*<br>*<br>*<br>*<br>* | 本:建從(NC)/:<br>期(UAP)問題:       點發核待辦事項       本會案件編       就       N2015       N2016  | 就<br>非預<br>通報<br>N2016<br>影<br>試驗案名稱<br>3超音波導引神經阻斷術<br>plane(TAP) block in t<br>1超音波導引神經阻斷術<br>plane(TAP) block in t | 特辦事項<br>新<br>點許可申請<br>the abdominal surgery<br>f<br>the abdominal surgery | ansverses abdominis                                                     | たい MAA<br>谷久 進<br>***  | こ 添口 (文)   行 研 究   送件人   【IRB行政人員】   【IRB行政人員】     | <ul> <li>株</li> <li>株</li> <li></li> <li></li></ul>   | 馬馬     1 34       建     2023-<br>11-01       日期     2023-11-21       2023-11-22                                                                    |

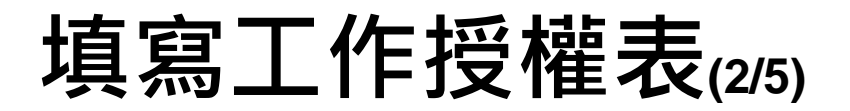

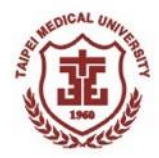

| 2. 🗹 勾選需 | <ul> <li></li></ul> | 劑部<br>學檢驗科<br>理科<br>像醫學部<br>理部 |                                    |
|----------|---------------------|--------------------------------|------------------------------------|
| 3. 🗹 填寫相 | 關表單                 |                                |                                    |
| 項次       | 취部                  | 表單                             |                                    |
| 5        | 其他                  | 人體研究工作授權表*                     | 0                                  |
| 6        | 其他                  | 補充資料(檔案上傳)<br>2                | ●<br>點選「人體研究工作授權表」<br>右方的「新增」圖示,開啟 |
|          |                     | ✔ 储存 🗙 取消                      | 表單進行填寫。                            |

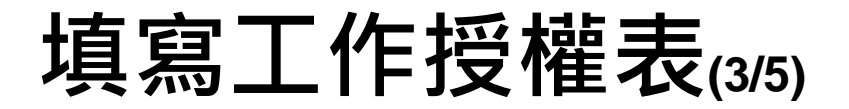

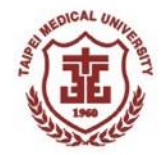

#### 臺北醫學大學暨附屬醫院 人體研究工作授權表

| TMU-JIRB編號 | N2016                                   |
|------------|-----------------------------------------|
| 執行地點       | 臺北醫學大學附設醫院                              |
| 計畫名稱       | 6超音波導引神經阻斷術                             |
|            | ane(TAP) block in the abdominal surgery |

| * 工作內容(Study Tasks) | 工作內容代碼                |                                |
|---------------------|-----------------------|--------------------------------|
| 1.總負責(僅適用於計畫主持人)    | 6. 隨機分配受試者            | 11. 填寫個案報告表 (Case Report Form) |
| 2. 聯絡、解釋及取得受試者知情同意  | 7. 檢體蒐集及處理(如採血、離心、運送) | 12. 評估不良事件 (AE)                |
| 3. 確認受試者符合收納條件      | 8. 試驗藥品調劑             | 13. 通報SAE、SUSAR、NC、UAP         |
| 4. 取得病史             | 9. 試驗藥品 (或醫材) 點收與使用記錄 | 14. 追蹤受試者狀況                    |
| 5. 協助量測及記錄生命徵象      | 10. 確認及簽章原始資料         | <b>15.</b> 資料分析、鎮定             |

| 姓名<br>(Name) | 計畫中擔任角色<br>(Study Role) | 工作內容 *<br>(Study Tasks)                                                                                                    | 開始日期<br>(Start Date) | 結束日期<br>(End Date)           |
|--------------|-------------------------|----------------------------------------------------------------------------------------------------|----------------------|------------------------------|
| HRAS管理員      | 計畫主持人                   | <ul> <li>□ 1 □ 2 ☑ 3 ☑ 4 □ 5 □ 6 □ 7 □ 8 □ 9 □ 10 □ 11</li> <li>□ 12 □ 13 □ 14 □ 15</li> <li>□ 共他:</li> <li>□ μ ∞ :</li> <li>□ μ ∞ :<!--</td--><td>」容代碼勾</td><td><sup>2017-08-25</sup><br/>]選)</td></li></ul> | 」容代碼勾                | <sup>2017-08-25</sup><br>]選) |
| 李.〇          | 共同主持人                   | 2 3 ♥4 5 ♥6 7 8 9 10 11 12<br>13 14 15<br>其他:                                                                                                    |                      | 2017-08-25                   |

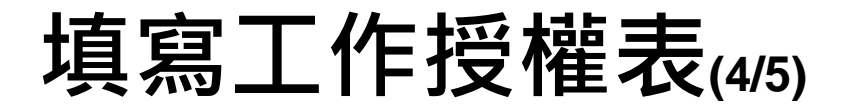

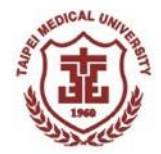

|                | 李.〇                        | 共同主持人                                                                             | □ 11 □ 12 □ 13 □ 14 □ 15<br>□ 其他:                 | 2017-08-25 |
|----------------|----------------------------|-----------------------------------------------------------------------------------|---------------------------------------------------|------------|
| 計畫<br>協同<br>需填 | 主持人、共<br>主持7人以外 <br>寫「計畫中語 | 同主持人、<br>的團隊成員,<br>擔任角色」                                                          | 2 3 4 5 6 ▼7 8 ▼9 10<br>▼11 12 13 14 15<br>其他:    | 2017-08-25 |
|                | нOO                        | <ul> <li>研究護理師</li> <li>試驗協調師</li> <li>研究藥師</li> <li>研究助理</li> <li>其他:</li> </ul> | 2 3 4 5 6 7 ¥ 8 9 ¥ 10<br>11 ¥ 12 13 14 15<br>其他: | 2017-08-25 |

□ 計畫主持人聲明:本人擔任此研究計畫主持人,將依照ICH GCP與國際倫理準則、我國法規規定,授權本表所列之經TMU-JIRB核 准人員於本人的監督下執行研究相關工作內容,並確保所有被授予角色工作的人員,皆受到適當的訓練。

#### 計畫主持人勾選「計畫主持人聲明」

計畫主持人簽名:

日期:

DSMS-Form11/20231109

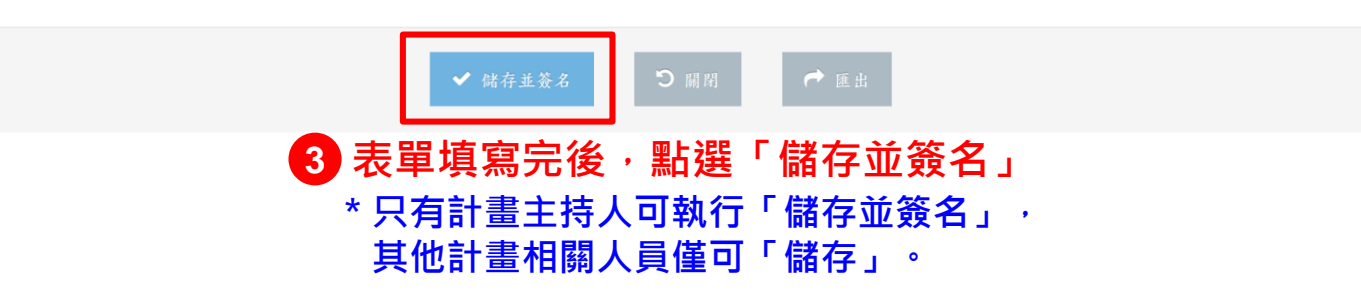

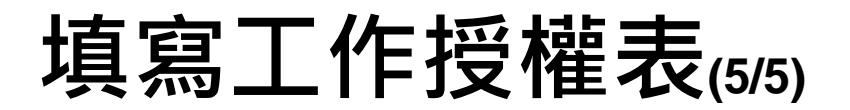

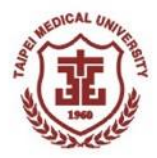

| 2. 🗹 勾選需 |         | 義劑部<br>醫學檢驗科<br>高理科<br>影像醫學部<br>雙理部 |      |                   |
|----------|---------|-------------------------------------|------|-------------------|
| 3. 🗹 填寫相 | 關表單     |                                     |      |                   |
| 項次       | 科部      |                                     | 表單   |                   |
| 5        | 其他      | 人體研究工作授權表*                          |      | <b>Q</b> <i>C</i> |
| 6        | 其他      | 補充資料(檔案上傳)                          |      | ¢                 |
| 4. 🖪 選擇下 | 一步動作    |                                     |      |                   |
|          | 附註審查資訊  |                                     | 回到相  | 關表單列表・可點選表單       |
|          |         |                                     | 右方圖  | 示谁行「杳看」戓「编輯」      |
|          | 執行動作 儲存 | <u>.</u>                            |      |                   |
|          |         |                                     |      |                   |
|          |         | ✔ 確認                                | ★ 取消 |                   |
|          |         |                                     |      |                   |

## 使用自訂格式之工作授權表

1 纳白圭 ( 岱油田圦斗圭十

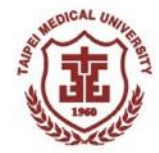

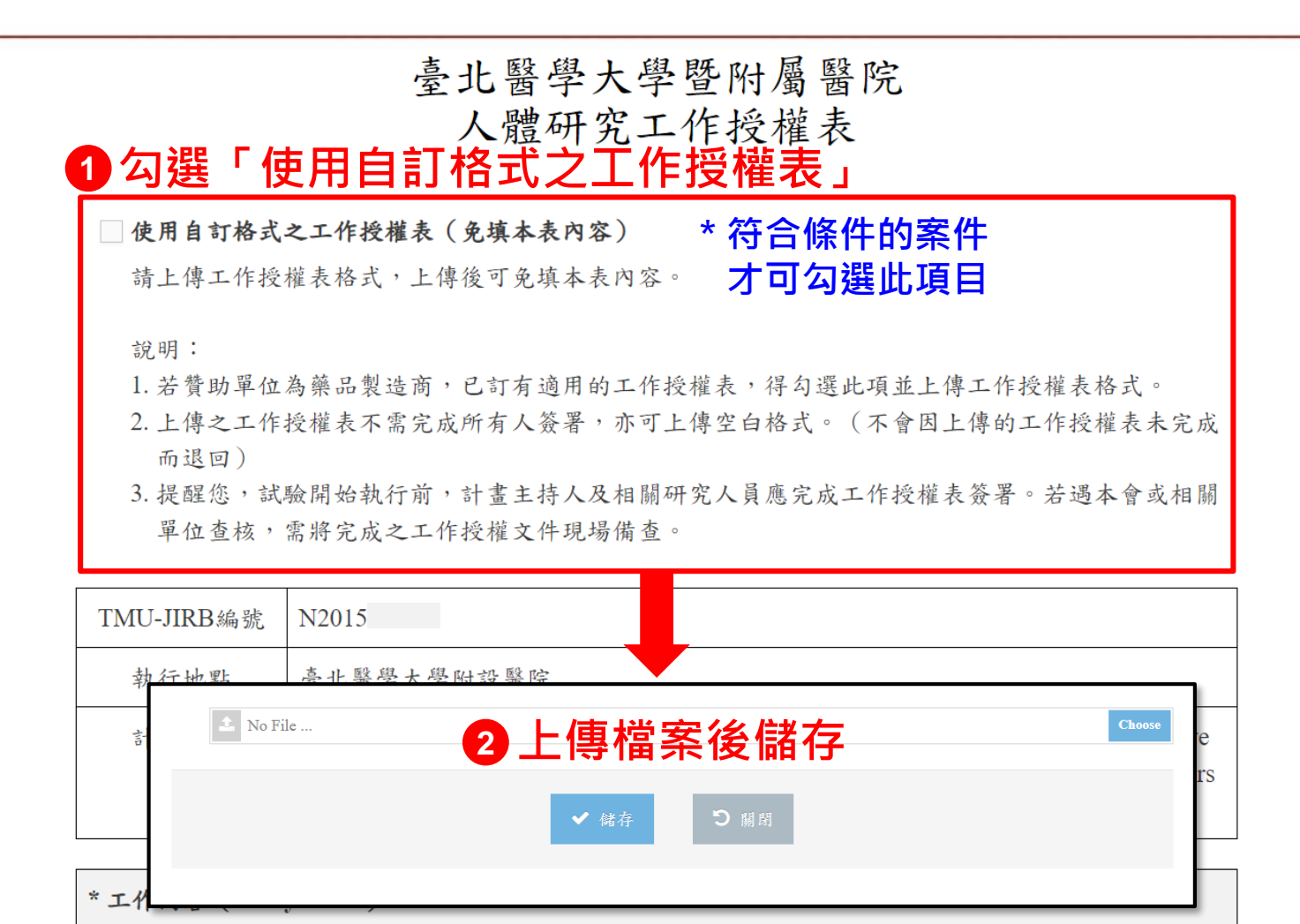

6 陈桃公配后过去

10

11 适宜佃安起上去(Case Report